# Sistem Informasi Pengelolaan Keuangan Pada Badan Usaha Milik Desa (BUMDes) di Desa Kakaha Berbasis Website

(Financial Management Information System In Village Owned Enterprises (BUMDes) In Kakaha Village Basedom Website)

Mesak Katanga Mulung<sup>1</sup>, Arini Aha Pekuwali<sup>2</sup>, Desy A. Sitaniapessy<sup>3</sup>

<sup>1,2,3</sup>Program Studi Teknik Informatika, Universitas Kristen Wira Wacana Sumba *E-mail:* <sup>1</sup>mesach46@gmail.com, <sup>2</sup>arini.pekuwali@unkriswina.ac.id, <sup>3</sup>desyasnath@unkriswina.ac.id

| KEYWORDS:<br>Information Systems,<br>Finance, Waterfall  | BUMDes  | ABSTRACT<br>The Village Owned Enterprise (BUMDes) located in Kakaha Village, Ngadu Ngala<br>District is one of the business institutions owned by the Kakaha Village goverment,<br>while the business being carried out is a credit business. This business aims to increase<br>business capital for people who have businesses in an effort to strengthen the economy<br>of the village community. BUMDes financial management in Kakaha Village is<br>currently still using a manual system for recording data and reporting through the<br>main book. The master book contains borrower data, incoming money data, outgoing<br>money data and reporting. The management of these data often results in errors and<br>loss of the main book, which makes it difficult for BUMDes officers to report to the<br>village. From these constraints, a financial management information system was built<br>for BUMDes in Kakaha Village. The purpose of designing an information system is<br>to make it easier for BUMDes management in conducting BUMDes financial<br>management and reporting. This system is designed using the Waterfall method with<br>the PHP programming language and MySQL database. The system designed will<br>display the borrower's name and reporting as the number of borrowers in BUMDes<br>increases. With this system, BUMDes management can input borrower data, incoming<br>money data and outgoing money data, then the system will save the data and the<br>system can print the entire data that has been stored in the system.                                    |
|----------------------------------------------------------|---------|----------------------------------------------------------------------------------------------------|
| KATA KUNCI:<br>Sistem Informasi, Keuangan i<br>Waterfall | BUMDes, | ABSTRAK<br>Badan Usaha Milik Desa (BUMDes) yang berada di Desa Kakaha, Kecamatan Ngadu<br>Ngala adalah salah satu lembaga usaha yang dimiliki oleh pemerintah Desa Kakaha,<br>adapun usaha yang dijalankan ialah usaha perkreditan. Usaha ini bertujuan untuk<br>menambah modal usaha bagi masyarakat yang memiliki usaha dalam upaya<br>memperkuat perekonomian masyarakat. Pengelolaan keuangan BUMDes di Desa<br>Kakaha saat ini masih menggunakan sistem yang masih manual untuk pencatatan<br>data-data dan pelaporan yaitu melalui buku induk. Buku induk tersebut memuat<br>tentang data peminjam, data uang masuk, data uang keluar dan pelaporan.<br>Pengelolaan data-data tersebut sering terjadi kesalahan dan kehilangan buku induk<br>sehingga mengakibatkan petugas BUMDes kesulitan untuk memberikan pelaporan<br>kepada pihak desa. Dari kendala-kendala tersebut maka dibangun suatu sistem<br>informasi pengelolaan keuangan pada BUMDes di Desa Kakaha. Tujuan<br>perancangan sistem informasi yaitu untuk mempermudah pengurus BUMDes dalam<br>melakukan pengelolaan keuangan BUMDes dan pelaporan. Sistem ini dirancang<br>menggunakan metode Waterfall dengan bahasa pemrograman PHP dan database<br>MySQL. Sistem yang dirancang akan menampilkan nama peminjam dan pelaporan<br>seiring dengan bertambahnya jumlah peminjam di BUMDes. Dengan sistem ini,<br>pengurus BUMDes dapat menginput data peminjam, data uang masuk dan data uang<br>keluar kemudian sistem akan menyimpan data dan sistem dapat mencetak data secara<br>keseluruhan yang sudah tersimpan pada sistem. |

#### PENDAHULUAN

Kemajuan teknologi informasi saat ini sudah semakin cepat berakibat pada semakin banyaknya kebutuhan akan kecepatan akses terhadap informasi dalam setiap kegiatan dan aktifitas masyarakat. Adanya sistem informasi banyak Instansi-instansi yang semakin mengandalkan teknologi informasi untuk membantu suatu pekerjaan. Penerapan teknologi informasi dalam sebuah lembaga melingkupi berbagai fungsi teknologi dan komputer, salah satunya yang biasa digunakan dalam sebuah instansi atau lembaga ialah layanan sistem informasi laporan keuangan (Ndakuramba et al., 2022).

Menurut Undang-Undang No. 6 Tahun 2014 tentang Desa Pasal 1 Ayat (6) menyatakan bahwa BUMDes atau Badan Usaha Milik Desa adalah badan usaha yang seluruh atau sebagian besar modalnya dimiliki oleh desa melalui penyertaan secara langsung yang berasal dari kekayaan desa yang dipisahkan guna mengelola aset, jasa pelayanan dan usaha lainnya untuk sebesar-besarnya kesejahteraan masyarakat desa (Sulistyawati et al., 2019). Badan Usaha Milik Desa (BUMDes) yang berada di Desa Kakaha, Kecamatan Ngadu Ngala adalah salah satu lembaga usaha desa yang dikelola langsung oleh Desa dan masyarakat setempat. Usaha yang bergerak saat ini di BUMDes Desa Kakaha ialah usaha perkreditan, usaha perkreditan ini berfungsi untuk menambah modal usaha khususnya masyarakat yang memiliki usaha. Desa telah memberikan dana kepada BUMDes, kemudian BUMDes salurkan dana tersebut kepada masyarakat untuk menambah modal usaha masyarakat yang memiliki usaha. Adapun usaha yang dijalankan masyarakat tersebut ialah usaha-usaha kecil jual barang sembako untuk memenuhi kebutuhan masyarakat Desa setempat. Bagi masyarakat yang meminjam uang akan mengembalikan uang bunga/angsuran setiap bulannya ke BUMDes disesuaikan dengan besar jumlah uang yang dipinjam oleh masyarakat. Pengelolaan keuangan BUMDes di Desa Kakaha saat ini masih menggunakan sistem yang manual untuk pencatatan nama peminjam, tanggal pinjam, jumlah pinjam, dan tanggal angsur data-data vaitu melalui buku induk. Buku induk tersebut memuat tentang data peminjam, data uang masuk, uang keluar dan pelaporan. Namun, pengelolaan keuangan sering terjadi kesalahan data atau kehilangan buku induk. Hal ini menimbulkan beberapa kendala yaitu terdapat data hilang atau rusak, dan tidak tersedianya pelaporan (Sahay et al., 2019).

Dalam upaya membantu proses pelayanan di BUMDes Desa Kakaha untuk mempermudah petugas BUMDes dalam mengelola data peminjam, data uang keluar, data uang masuk, dan pelaporan maka dalam penelitian ini peneliti ingin merancang bangun sistem informasi keuangan pada BUMDes di Desa Kakaha. Sistem informasi dirancang dan dibangun menggunakan metode waterfall dengan bahasa pemrograman PHP dan database MySQL. Sistem informasi tersebut dapat membantu dan mempermudah pengurus BUMDes dalam pengelolaan data pada Badan Usaha Milik Desa (BUMDes) di Desa Kakaha.

#### **METODE PENELITIAN**

#### Lokasi dan Jadwal Penelitian

Lokasi penelitian ini dilakukan di Desa Kakaha, Kecamatan Ngadungala, Kabupaten Sumba Timur. Sedangkan jadwal penelitian untuk merancang sistem informasi dilakukan selama enam bulan.

Alur penelitian dapat dilihat pada Gambar 1.

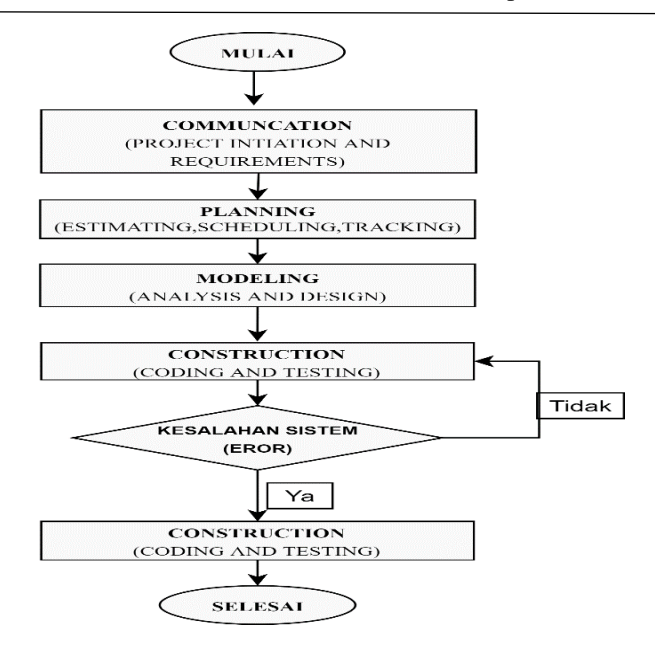

#### Metode Pengumpulan Data

Pengumpulan data dilakukan untuk memperoleh informasi yang dibutuhkan dalam penelitian (Abdulghani & Solehudin, 2018). Berikut tahapan pengumpulan data dalam penelitian

- 1. Wawancara, peneliti melakukan wawancara langsung dengan pengurus BUMDes di Desa Kakaha terkait pengelolaan data peminjam, data uang masuk, data uang keluar dan pelaporan.
- 2. Observasi, peneliti melakukan peninjauan langsung di tempat penelitian dan mengamati langsung cara pengelolaan data-data peminjam, uang yang masuk, uang yang keluar dan pelaporan yang masih dikelola dengan cara manual yaitu pencatatan melalui buku induk.
- 3. Studi pustaka, peneliti melakukan pengumpulan data melalui jurnal, buku, skripsi dan bacaan-bacaan tentang sistem informasi.

#### Metode perancangan sistem

Dalam perancangan sistem, metode yang digunakan adalah metode waterfall (Pressman, 2015). Tahapan-tahapan metode waterfall adalah sebagai berikut :

- 1. Communication (Project Initiation dan Requirement), peneliti akan melakukan komunikasi langsung dengan pengurus BUMDes di tempat penelitian untuk menganalisis permasalahan yang ada dan mencari tau proses kerja sistem yang sedang berjalan serta mengumpulkan data-data yang diperlukan.
- 2. Planning (Estimating, Scheduling, dan Tracking), peneliti akan melakukan perencanaan terkait perancangan sebuah sistem informasi, peneliti akan menjelaskan tentang gambaran sistem yang akan dibangun, memahami sistem manual yang sedang berjalan dan sistem yang akan diusulkan serta biaya, tenaga, jadwal yang dibutuhkan saat pengerjaan system
- 3. Modeling (Analysis dan Design), peneliti akan melakukan analisis sistem dan pemodelan sistem. Analisis yang digunakan pada penelitian ini menggunakan analisis PIECES untuk membandingkan sistem manual yang sedang berjalan yakni analisis kinerja (Performance), Informasi (Information), Ekonomi (economic), Kontrol (control), Efisiensi (efficienci), dan Pelayanan (service). Pemodelan sistemnya menggunakan konteks diagram, Data Flow Diagram (DFD), Entity Relationship Diagram (ERD).
- 4. Construction (Coding dan Testing), peneliti akan menggunakan bahasa program seperti, bahasa program Php, Html, Css, dan Javascript untuk merancang bangun sistem sesuai kebutuhan pengguna sistem. Setelah pengkodean selesai akan dilakukan uji coba sistem di masing-masing unit sistem untuk mengetahui kesalahan apa saja yang timbul saat aplikasi dijalankan dan melihat apakah sistem yang

dibangun sudah sesuai dengan kebutuhan pengguna. Dalam penelitian ini menggunakan pengujian blackbox (kotak hitam) untuk pengujian keakuratan sistem.

# HASIL DAN PEMBAHASAN

# Analisis Sistem

Sebelum dilakukan perancangan sistem, maka terlebih dahulu dilakukan analisis kelemahan sistem. Pada penelitian ini peneliti menggunakan analisis PIECES untuk mengukur perbandingan sistem manual dengan sistem informasi berbasis website. Beberapa parameter terkait sistem manual dan sistem berbasis website yang akan diusulkan. Dari hasil analisis PIECES, maka dilakukan perancangan sistem informasi berbasis website (Ragil, 2010).

| Tahapan                    | Parameter           | Keterangan                                                                                                    |
|----------------------------|---------------------|----------------------------------------------------------------------------------------------------|
| Kinerja<br>(performance)   | Penggunaan<br>waktu | Dalam pengambilan data yang dilakukan secara berulang kali<br>akan membutuhkan waktu yang sangat banyak. Pencatatan data<br>dengan cara manual memerlukan waktu yang lama karena butuh<br>ketelitian agar tidak terjadi kesalahan dalam pencatatan data.<br>Dengan menggunakan sistem, maka jika terdapat kesalahan<br>mudah dan cepat dilakukan perbaikan. |
|                            | Penyediaan<br>data  | Dengan menggunakan sistem yang manual, keberadaan data<br>kurang baik karena data yang tersedia tidak tersimpan secara<br>teratur. Dengan adanya sistem informasi dapat menyimpan data<br>ke dalam sebuah <i>database</i> dan data dapat terorganisisr dengan<br>baik.                                                                                      |
| Informasi<br>(Information) | Pembaharuan<br>data | Dengan menggunakan sistem yang manual, informasi yang<br>dihasilkan tentang data tidak bisa di update. Dengan tidak adanya<br>sistem yang menyimpan data, maka sering tidak dilakukan<br>perubahan data.                                                                                                    |
|                            | Keakuratan<br>data  | Dalam pencatatan data secara manual, jika ada kesalahan dalam<br>penulisan data maka sangat sulit dilakukan perubahan data karena<br>menimbulkan coretan pada buku.                                                                                                    |
| Ekonomi<br>(Economic)      | Biaya               | Pencatatan data secara manual tidak membutuhkan biaya yang<br>banyak, namun memerlukan waktu yang lama dalam pencatatan<br>data.                                                                                                    |
|                            | Manfaat             | Dengan tidak memerlukan biaya yang banyak, sistem lama tetap<br>kurang akurat karena pencatatan data yang masih dilakukan<br>secara manual. Jika adanya sistem informasi akan lebih cepat dan<br>mempermudah proses pencatatan data.                                                                                                    |
| Kontrol<br>(control)       | Keamanan            | Dengan adanya sistem informasi, data akan disimpan dalam satu <i>database.</i> Adanya sistem informasi akan mengurangi kemungkinan terjadinya kehilangan data dan kerusakan data.                                                                                                    |
|                            | Pengguna            | Pengguna sistem akan terkontrol dengan baik karena sistem akan<br>dikelola oleh beberapa aktor yakni terdapat admin, operator,<br>petugas BUMDes. Admin dan operator bisa menginput,<br>mengubah, dan menambah data. Sedangkan ketua BUMDes<br>hanya bisa melihat dan mencetak laporan yang ada pada sistem.                                                |

Tabel 1. Hasil Analisis PIECES

| Efisiensi<br>( <i>Efficiency</i> ) | Penggunaan<br>sumber daya            | Pencatatan atau perekapan data secara manual sangat<br>membutuhkan proses yang panjang karena perlu ketelitian tidak<br>ada kesalahan dan pengulangan pencatatan data.                                      |
|------------------------------------|--------------------------------------|----------------------------------------------------------------------------------------------------|
|                                    | Hasil yang                           | Penggunaan sistem yang masih manual menyebabkan waktu                                                                                                    |
|                                    | diperoleh                            | kerja yang relatif lama.                                                                                                    |
| Pelayanan<br>(Service)             | Kemudahan<br>memperoleh<br>informasi | Dengan adanya sistem informasi yang menyimpan data didalam<br>satu <i>database</i> , maka sangat mempermudah dan mempercepat<br>pengguna sistem dalam memperoleh informasi terkait data yang<br>dibutuhkan. |

JTIF | Jurnal INOVATIF Wira Wacana Vol. 2 No. 1, April 2023, 72-82

## **Rancang Pemodelan Sistem**

Sebelum dilakukan pengkodean sistem, pada tahap ini peneliti akan dilakukan perancangan terhadap pemodelan sistem menggunakan konteks diagram, DFD (*Data Flow Diagram*), ERD (*Entity Relationship Diagram*). Tujuan dari tahap ini untuk mengetahui gambaran dan alur kerja sistem, sehingga memudahkan dalam pembuatan sistem.

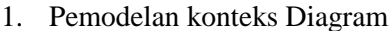

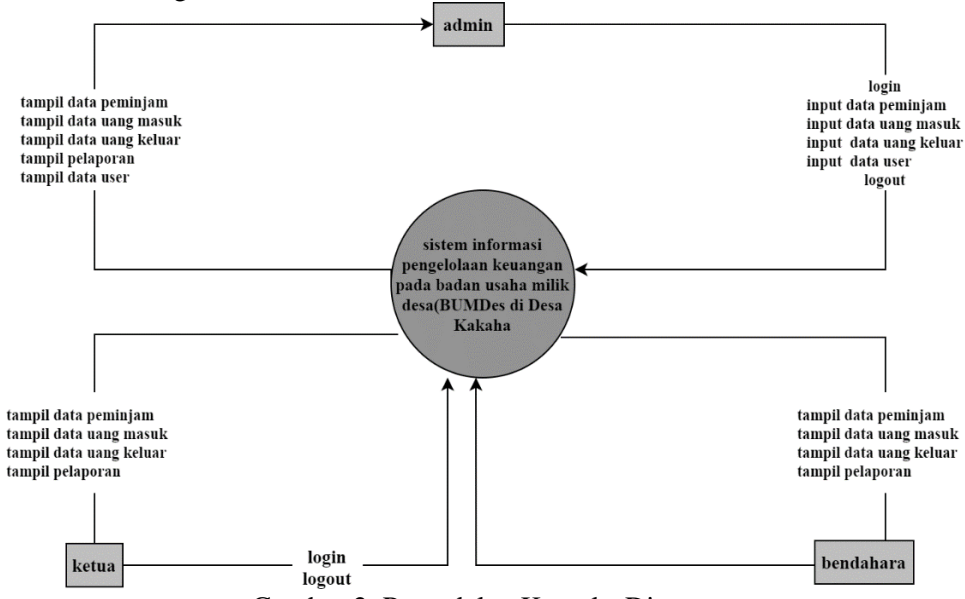

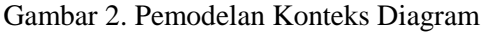

Pada gambar tersebut dijelaskan tentang pengguna sistem yang memiliki masing-masing hak akses, ada admin, bendahara, dan ketua (Gambar 2). Admin akan mengakses halaman login kemudian admin dapat mengakses data dengan menginput, menambah data, mengubah data, menghapus data, dan mencetak data.

2. Pemodelan Data Flow Diagram (DFD)

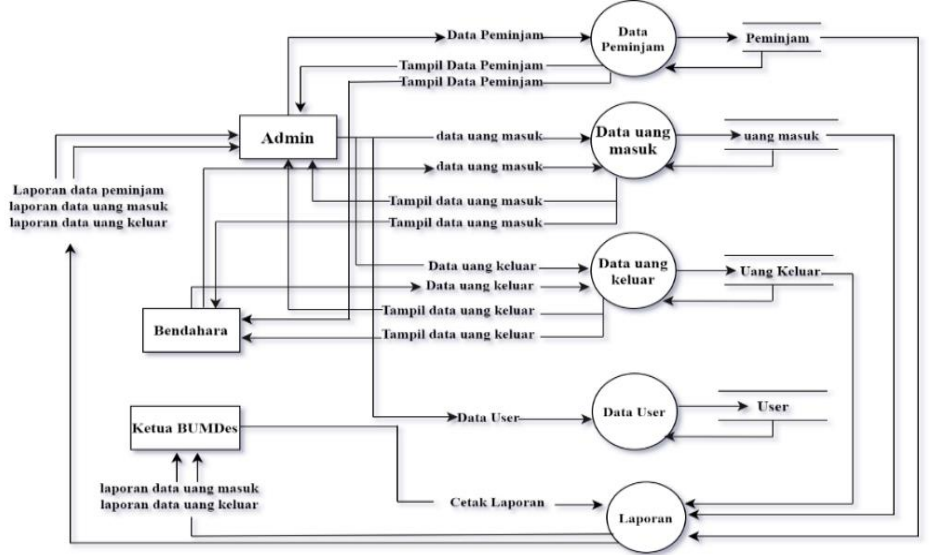

Gambar 3.pemodelan Data Flow Diagram (DFD)

Data Flow Diagram (DFD) akan menjelaskan proses kerja sistem informasi secara umum dalam satu program. Pada gambaran DFD akan sangat lebih mudah dalam melihat proses kerja atau tugas dari masing-masing aktor pada sistem yang akan dirancang (gambar 3).

3. Pemodelan Entity Relationship Diagram (ERD)

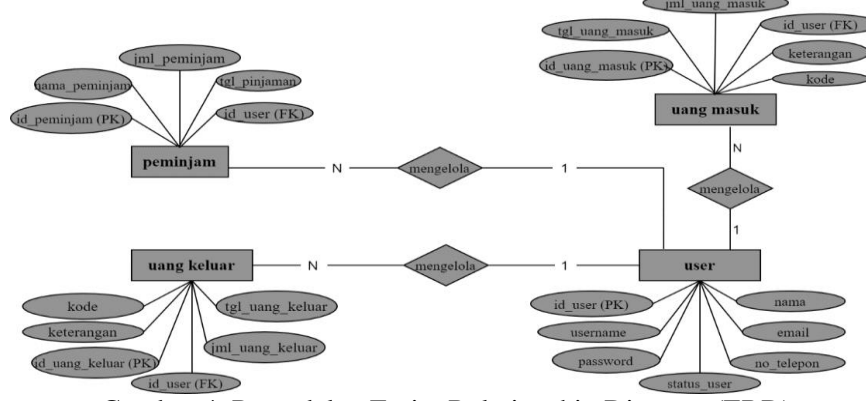

Gambar 4. Pemodelan Entity Relationship Diagram (ERD)

Gambar Entity Relationship Diagram (ERD) merupakan pemodelan dari sistem yang menjelaskan atau menggambarkan hubungan antar tabel yang ada pada DFD [6]. Pemodelan ERD lebih kompleks dari DFD dan digunakan untuk memodelkan hubungan antara struktur tabel yang satu dengan tabel yang lain (Gambar 4).

### Implementasi Sistem

Tahap ini akan dijelaskan fungsi-fungsi dari sistem yang sudah berhasil diimplementasikan ke dalam bahasa program yang menghasilkan tampilan website yang dapat diakses melalui localhost.

1. Implementasi Halaman Log in

| • | O D localhost/bumdes/pages/lo | jin.php                          | ជ | ⊚ ≡ |
|---|-------------------------------|----------------------------------|---|-----|
|   |                               |                                  |   |     |
|   |                               | SISTEM INFORMASI BUMDES ANDALURI |   |     |
|   |                               | Iusemame                         |   |     |
|   |                               | Password                         |   |     |
|   |                               | Masuk                            |   |     |
|   |                               |                                  |   |     |
|   |                               |                                  |   |     |

Gambar 6. implementasi halaman log in

Pada halaman ini pengguna akan memasukkan username dan password, jika username dan passwordnya sudah benar, pengguna (user) akan mengklik login untuk masuk ke sistem dan jika salah sistem akan menampilkan alert bahwa username dan passwordnya salah.

2. Implementasi Halaman Awal

| localhost/burndes/pages/index.php | ŵ                                                 | © ≡                                                                                                    |
|-----------------------------------|---------------------------------------------------|----------------------------------------------------------------------------------------------------|
| S ANDALURI KAKAHA                 |                                                   | Administrator -                                                                                                    |
| 🚳 Beranda                         |                                                   |                                                                                                    |
|                                   |                                                   |                                                                                                    |
| Profil BUMDES Andaluri            |                                                   |                                                                                                    |
|                                   |                                                   |                                                                                                    |
| PORTAL<br>BUMDES<br>INDONESIA     |                                                   |                                                                                                    |
|                                   | Contract/Lundes/page/index.pt/0 S ANDALURI KAKAHA | Calified Vieundez (vieundez (vieund |

Gambar 5.Implementasi Halaman Awal

Pada halaman tampilan awal, sistem akan menampilkan beberapa menu yaitu menu data peminjam, menu data uang keluar, dan menu data uang masuk.

3. Implementasi Halaman Data Peminjam

| 0 0 0               | localhost/bumde | s/pages/peminjam.php          |                    |               | ŵ           |               |
|---------------------|-----------------|-------------------------------|--------------------|---------------|-------------|---------------|
| INFORMASI BUMDES AN | NDALURI KA      | КАНА                          |                    |               | 📥 Adi       | ministrator • |
| Q                   | Dot             | a Pominiam                    |                    |               |             |               |
| da                  |                 | areminjani                    |                    |               |             |               |
| eminjam             | • Tambah Pe     | eminjam 🖨 Cetak               |                    |               |             |               |
| ang Keluar          | No              | NIK                           | Nama neminiam      | Tanggal Labir | Alamat      |               |
| ang Masuk           | 1               | 5311111111111<br>C   <i>2</i> | Arto Praing        | 1998-08-01    | Kakaha SP 1 |               |
|                     | 2               | 5321121212121<br>C            | william crisiansen | 2022-09-06    | langay      |               |
|                     |                 |                               |                    |               |             |               |
|                     |                 |                               |                    |               |             |               |
|                     |                 |                               |                    |               |             |               |
|                     |                 |                               |                    |               |             |               |

Gambar 7. Halaman Data Peminjam

Pada halaman tampilan data peminjam, sistem akan tampilkan nik peminjam, nama, tanggal lahir, dan alamat peminjam.

4. Implementasi Halaman Tambah Data Peminjam

| $\leftarrow \rightarrow \circ \circ$ $\circ \bullet$ $\circ \bullet$ localhost | /bumdes/pages/peminjam.php |            | ☆ ♡ ≡             |
|--------------------------------------------------------------------------------|----------------------------|------------|-------------------|
| SISTEM INFORMASI BUMDES ANDALU                                                 | RI KAKAHA                  |            | 🔺 Administrator 👻 |
| Search 0                                                                       | Tambah Peminjam            |            |                   |
|                                                                                | Da                         |            |                   |
| Beranda                                                                        | 1234567890                 |            |                   |
| 🔺 Data Perninjam 💿 Tar                                                         | Nama Peminjam              |            |                   |
| Data Uang Keluar                                                               | jesty                      | anal Labir | Alamat            |
| Data Uang Masuk                                                                | Tanggal Lahir              | 990.00.01  | Kakaba SP 1       |
|                                                                                | 09/06/2022                 |            |                   |
| 2                                                                              | Alamat                     | 122-09-06  | langay            |
|                                                                                | 3000000                    |            |                   |
|                                                                                |                            | Submit     |                   |
|                                                                                |                            | _          |                   |
|                                                                                |                            |            |                   |
|                                                                                |                            |            |                   |
|                                                                                |                            |            |                   |
|                                                                                |                            |            |                   |

Gambar 8.Halaman Tambah Data Peminjam

Pada halaman ini Pengguna akan melakukan penginputan sesuai isi form yang tersedia pada halaman ini, setelah data peminjam sudah terinput dengan benar maka pengguna akan mengakses fungsi simpan untuk menyimpan data pada sistem dan di dalam database.

5. Implementasi Halaman Data Uang Keluar

| SISTEM INFORMASI BUME | DES ANDALURI KA | АКАНА               |               |                | 🛎 Admir       | nistrator |
|-----------------------|-----------------|---------------------|---------------|----------------|---------------|-----------|
| Search Q              | Data U          | lang Keluar         |               |                |               |           |
| 📾 Beranda             |                 | 0                   |               |                |               |           |
| 👗 Data Peminjam       | 🗢 Tambah U      | lang Keluar 🔒 Cetak |               |                |               |           |
| Oata Uang Keluar      |                 | Norse Branisian     |               | Proved Picture |               |           |
| Oata Uang Masuk       | NO              | Nama Peminjam       | Jangka Pinjam | langgal Pinjam | Jumian Pinjam |           |
|                       | 1               | Arto Praing         | 12 Bulan      | 2022-09-02     | Rp.5,000,000  |           |
|                       | 2               | Arto Praing         | 6 Bulan       | 2022-09-06     | Rp.1,000,000  |           |
|                       | з               | willam crislansen   | 18 Bulan      | 2022-09-05     | Rp.10,000,000 |           |
|                       |                 |                     |               |                |               |           |
|                       |                 |                     |               |                |               |           |
|                       |                 |                     |               |                |               |           |
|                       |                 |                     |               |                |               |           |
|                       |                 |                     |               |                |               |           |
|                       |                 |                     |               |                |               |           |

#### Gambar 9. Halaman Data Uang Keluar

Pada halaman ini sistem akan menampilkan nama peminjam, keterangan lama pinjam, tanggal uang keluar, dan jumlah uang keluar.

6. Implementasi Halaman Tambah Data Uang Keluar

|                       | 0 D localhost/bur | ides/pages/keluar.php |        |    | <u>ት</u> 6    | 9 ≡    |
|-----------------------|-------------------|-----------------------|--------|----|---------------|--------|
| SISTEM INFORMASI BUMD | ES ANDALURI I     | (AKAHA                |        |    | 👗 Administra  | itor 🕶 |
| Search                |                   | Tambah Uang Keluar    |        |    |               |        |
|                       | Data              | Nama Peminjam         |        |    |               |        |
| n Beranda             |                   | pilih                 | v      |    |               |        |
| 🛓 Data Peminjam       | O Tambat          | Jangka Pinjam         |        |    |               |        |
| Data Uang Keluar      |                   | -pilih-               | ~      |    |               |        |
| Data Uang Masuk       | No                | Tanggal               | (n)    | am | Jumlah Pinjam |        |
|                       |                   | mm / dd / yyyy        | -03    |    | Rp 5,000,000  |        |
|                       | 2                 | Jumlah                | 10     | 6  | Rp.1.000.000  |        |
|                       | э                 |                       | -0;    | 5  | Rp.10.000.000 |        |
|                       |                   |                       | Submit |    |               |        |
|                       |                   |                       |        |    |               |        |
|                       |                   |                       |        |    |               |        |
|                       |                   |                       |        |    |               |        |
|                       |                   |                       |        |    |               |        |
|                       |                   |                       |        |    |               |        |

Gambar 10. Halaman Tambah Data Uang Keluar

Pada halaman ini user dapat mengisi semua form-form dengan menginput nama peminjam, jangka pinjam, tanggal pinjam dan jumlah pinjam. Setelah semua form terisi, terdapat menu simpan untuk menyimpan data pada sistem.

7. Implementasi Halaman Data Uang Masuk

| Search Q         | Data U     | Jang Masuk         |            |            |            |           |
|------------------|------------|--------------------|------------|------------|------------|-----------|
| 🚯 Beranda        |            |                    |            |            |            |           |
| 🛔 Data Peminjam  | O Tambah U | lang Masuk 🖨 Cetak |            |            |            |           |
| Data Uang Keluar | No         | Nama Reminiam      | Tanggal    | Katerangan | Jumlah     | Saldo     |
| Data Uang Masuk  | 1          | Arto Praing        | 2022-09-04 | Angsuran 1 | Rp.450,000 | Rp450,000 |
|                  | 2          | Arto Praing        | 2022-09-05 | Angsuran 1 | Rp.450,000 | Rp450,000 |
|                  | 3          | william crisiansen | 2022-10-05 | Angsuran 1 | Rp.500,000 | Rp500,000 |
|                  |            |                    |            |            |            |           |

JTIF | Jurnal INOVATIF Wira Wacana Vol. 2 No. 1, April 2023, 72-82

#### Gambar 9.Halaman Data Uang Masuk

Pada halaman ini sistem akan menampilkan nama peminjam, tanggal, keterangan uang,, jumlah uang masuk dan sisa pinjaman yang sudah di input oleh user.

8. Implementasi Halaman Tambah Data Uang Masuk

| Beranda          | Data U Nama Peminjam |            |             |
|------------------|----------------------|------------|-------------|
| Beranda          |                      |            |             |
|                  | - plih               | ~ )        |             |
| Data Perunjam    | O Tambalt I Tanggal  |            |             |
| Data Uang Keluar | mm / dd / yyyy       | Jumlah     | Saldo       |
| Data Uang Masuk  | t<br>t               | Rp.450.000 | Rp450.000   |
|                  | 2 Jumlah             | Rp.450,000 | Rp450.000   |
|                  | 3                    | Rp.500,000 | Rp -500,000 |
|                  |                      | Submit     |             |
|                  |                      |            |             |

Gambar 10. Halaman Tambah Data Uang masuk

Pada halaman ini pengguna akan menginput nama peminjam, tanggal uang masuk, keterangan uang,dan jumlah uang masuk dengan mengisi semua form. Setelah semua form terisi terdapat fungsi simpan untuk menyimpan data pada sistem.

# Pengujian Sistem

Pada tahap ini peneliti akan menguji/mengecek sistem informasi yang dibangun apakah sistem informasi pengelolaan keuangan BUMDes pada Desa Kakaha dapat memberikan output sesuai dengan inputan dari pengguna. Pengujian yang digunakan dalam penelitian ini adalah pengujian blackbox (kotak hitam), dengan menggunakan pengujian ini dapat memberikan apakah sistem sudah sesuai dengan harapan pengguna atau data yang disimpan kurang valid (Arsita et al., 2022).

| Tabel 2. Hasil | pengujian | blackbox |
|----------------|-----------|----------|
|----------------|-----------|----------|

| Nama fungsi | Bentuk Pengujian                                                     | Hasil yang diharapkan                                 | Hasil pengujian   |
|-------------|----------------------------------------------------------------------|-------------------------------------------------------|-------------------|
|             | Admin memasukkan<br>username dan password<br>(valid)                 | Admin masuk ke halaman awal<br>sistem                 | Berhasil          |
| Log in      | Admin memasukkan<br><i>username</i> dan <i>password</i><br>(invalid) | Menampilkan alert bahwa<br>username dan passwor salah | Tidak<br>Berhasil |

| Menu data         | Mengakses menu data              | Admin dapat melihat data                 |          |
|-------------------|----------------------------------|------------------------------------------|----------|
| peminjam          | peminjam pada bagian             | peminjam yang terdata pada sistem        | Berhasil |
|                   | sidebar                          |                                          |          |
| Tambah data       | Mangaksas fungsi tambah          | Admin dapat melihat form pengisian       | Berhasil |
| neminiam          | wiengakses rungsi tamban         | data peminiam                            | Demasn   |
| penninjani        |                                  | uata peninijani                          |          |
| Simpan data       | Mengakses fungsi simpan          | Admin dapat melihat data                 | Berhasil |
| peminjam          | pada form tambah data            | peminjam yang ditambahkan.               |          |
|                   | peminjam                         |                                          |          |
|                   |                                  |                                          |          |
| Ubah data         | Mengakses fungsi ubah            | Admin dapat meihat <i>form</i> edit data | Berhasil |
| peminjam          |                                  | peminjam                                 |          |
| Menu data uang    | Mengakses menu data uang         | Admin dapat melihat data uang            | Berhasil |
| masuk             | masuk pada bagian <i>sidebar</i> | masuk vang terdata dalam sistem          |          |
|                   | I                                | , , , , , , , , , , , , , , , , , , ,    |          |
| Tambah data uang  | Mengakses fungsi tambah.         | Admin dapat melihat form                 | Berhasil |
| masuk             |                                  | pengisian data uang masuk                | Dernasii |
| <u> </u>          | Maria Caracitation               |                                          |          |
| Simpan data uang  | Mengakses fungsi simpan          | Admin dapat melihat data uang            | D . 1 '1 |
| masuk             | pada form tamban data uang       | masuk yang ditambahkan.                  | Berhasil |
|                   | masuk                            |                                          |          |
| Ubah data uang    | Mengakses fungsi ubah            | Admin dapat meihat form edit data        |          |
| masuk             | 6 6                              | uang masuk                               | Berhasil |
|                   |                                  |                                          |          |
| Simpan hasil ubah | Mengakses fungsi simpan          | Admin dapat melihat hasil                |          |
| data uang masuk   | pada form ubah data uang         | perubahan data uang masuk                | Berhasil |
|                   | masuk                            |                                          |          |
| Hanus data uang   | Mengakses fungsi hanus           | Admin dapat melihat data yang            |          |
| masuk             | Wengakses rungsi napus           | masuk yang dihapus sudah                 | Berhasil |
| musuk             |                                  | terhapus dalam sistem.                   | Dermash  |
|                   |                                  | ······································   |          |
| Menu data uang    | Mengakses menu data uang         | Admin dapat melihat data uang            | Berhasil |
| keluar            | masuk pada <i>sidebar</i>        | keluar                                   | Dernash  |
| Tombob data yong  | Mangalizaa fungsi tambah         | A dmin donot molihet form                |          |
| l'amban data dang | Mengakses lungsi tamban.         | Admin dapat mennat form                  | Berhasil |
| Keiuai            |                                  | pengisian data dang keluar               |          |
| Simpan data uang  | Mengakses fungsi simpan          | Admin dapat melihat data uang            |          |
| keluar            | pada form tambah data uang       | keluar yang ditambahkan.                 | Berhasil |
|                   | keluar                           |                                          |          |
| TTI 1 1 4         | N 1 C ' 1 1                      |                                          |          |
| Ubah data uang    | Mengakses fungsi ubah            | Admin dapat methat form edit data        | Berhasil |
| keluar            |                                  | uang keluar                              |          |
| Simpan hasil ubah | Mengakses fungsi simpan          | Admin dapat melihat hasil                |          |
| data uang keluar  | pada form ubah data uang         | perubahan data uang keluar               | Berhasil |
| 2                 | keluar                           | - 2                                      |          |
|                   |                                  |                                          |          |

Hapus data uang Mengakses fungsi hapus keluar

Admin dapat melihat data uang keluar yang dihapus sudah terhapus dalam sistem.

Berhasil

## **KESIMPULAN**

Hasil penelitian ini memberikan informasi tentang data peminjaman di BUMDes Desa Kakaha di antaranya adalah data peminjam, data uang keluar, data uang masuk dan pelaporan. Sistem informasi yang dirancang memiliki tampilan yang sederhana sehingga dapat mempermudah pengguna dalam menggunakan sistem. Sistem informasi ini, pengguna akan pengujian blackbox (kotak hitam) untuk menguji keakuratan sistem.

#### **DAFTAR PUSTAKA**

Abdulghani, T., & Solehudin, T. (2018). SISTEM INFORMASI PENGELOLAAN ADMINISTRATIF BADAN USAHA MILIK DESA (BUMDes) BERBASIS CLIENT-SERVER STUDI KASUS DI. 8(2).

- Arsita, N., Leba, K., Talakua, A. C., & Rada, Y. (2022). Sistem Informasi Pariwisata dan Kebudayaan Sumba Timur berbasis Web di Sanggar Seni Ori Angu. 01(01), 31–39.
- Ndakuramba, H., Kalaway, R. Y., & Malo, R. M. I. (2022). Perancangan Sistem Informasi Pengolahan Data Penerima Bantuan Kurang Mampu Menggunakan Metode Waterfall. 01(01), 21–30.

Pressman, R. S. (2015). "Software Engineering--A Practitioner" s Approach", Mc Graw-Hill International Edition, 2010. BHARATHIDASAN ENGINEERING COLLEGE.

Ragil, W. (2010). Analisis Menggunakan Metode Pieces. Jakarta.

- Sahay, A. S., Sylviana, F., & Trianto, W. (2019). SISTEM INFORMASI SIMPAN PINJAM BADAN USAHA MILIK DESA (BUMDES) SUMBER MULYA. 13(1), 1-8.
- Sulistyawati, D. H., Narulita, L. F., & Brahmaratih, I. A. (2019). Perancangan sistem informasi bumdes loh jinawi desa galengdowo, wonosalam, jombang. 125-132